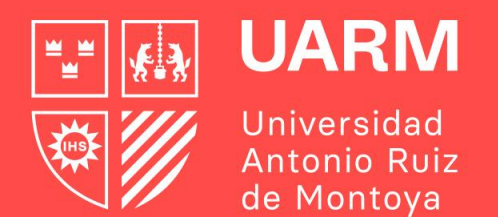

# TUTORIAL PARA GENERAR SOLICITUD DE AUTORIZACIONES VIRTUALES MATRICULA PREGRADO

#### Paso 1:

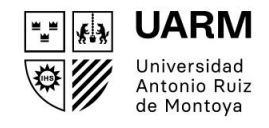

Ingresas al enlace: <u>http://ayuda.uarm.edu.pe/Ticket/Matricula/2021/index.php</u>

Y le das click al botón de color rojo SOLICITUD DE AUTORIZACIONES VIRTUAL

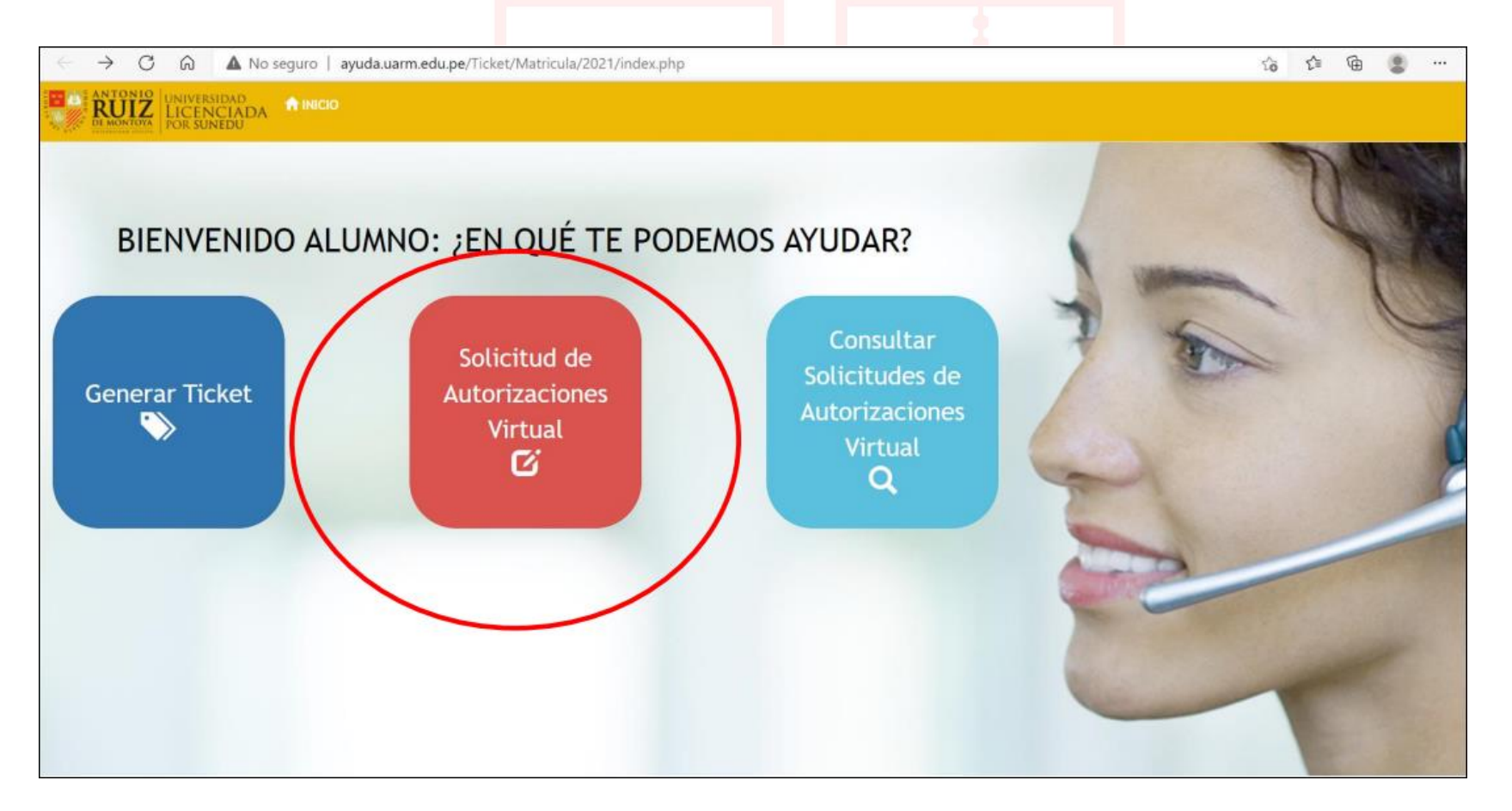

Paso 2:

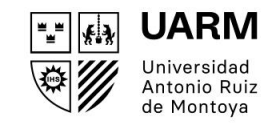

### Ingresas tu número de DNI y le das click al botón CONTINUAR.

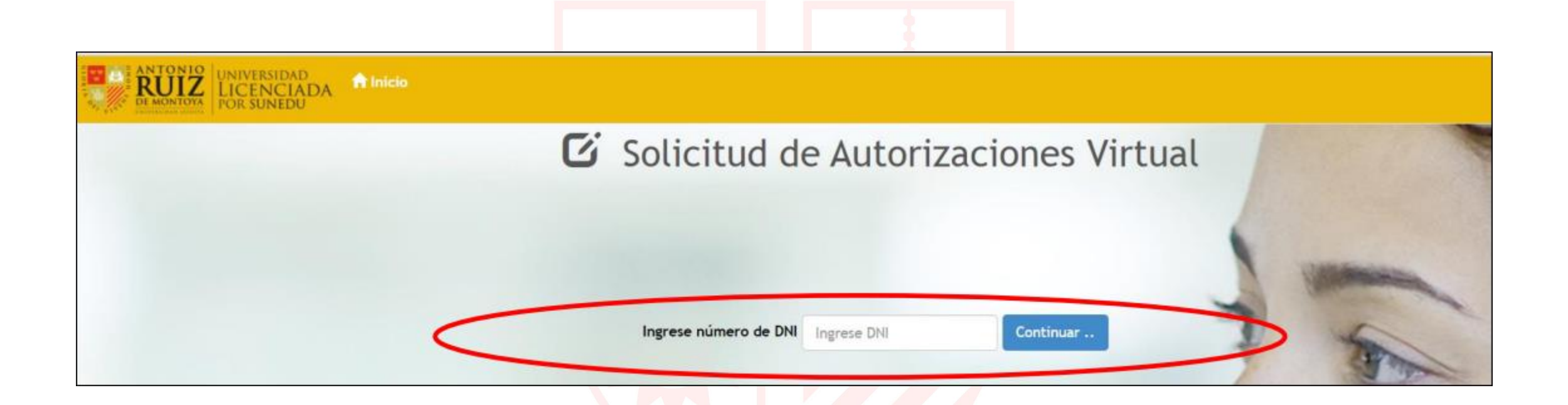

Paso 3:

Red de

Jesuitas

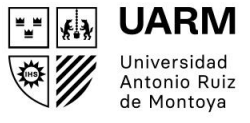

Luego verás en la pantalla al lado izquierdo tus datos, debes ingresar tu número de celular. Al medio de la pantalla esta la información y debes seleccionar el tipo de solicitud. Puedes elegir más de un tipo de solicitud.

| ANTONIO<br>NUNIVERSIDAD<br>LICENCIADA<br>POR SUNEDU                                                |                                                                                                    |                                                                                                    |
|----------------------------------------------------------------------------------------------------|----------------------------------------------------------------------------------------------------|----------------------------------------------------------------------------------------------------|
| G                                                                                                  | Solicitud de Autorizac                                                                                                    | iones Virtual Nro. Ticket: 20210303-6-103                                                                                                    |
| 1 Verificar Datos del Alumno                                                                       | 2 Selección Tipo de Solicitud                                                                                                    |                                                                                                    |
| Alumno:<br>DANIEL ALBERTO BAUTISTA MONTALVAN<br>Plan:<br>20121<br>Carrera:                         | <ul> <li>Appliacación de carga académica (+24)</li> <li>Alumno libre</li> <li>Reincorporación</li> <li>Traslado Interno</li> <li>Traslado Externo</li> <li>Beca 18</li> <li>Adelanto de malla</li> </ul> | <ul> <li>Equivalencia de cursos</li> <li>Se encuentra en Observación (matrícula sobre 16 creditos)</li> <li>Cursos en escuelas distintas a la EP de origen</li> <li>Otros</li> </ul> |
| Cursos propios de la carrera (Adelantos de malla / Levantamiento de Pres Nombre completo del curso | rrequisitos)<br>Profesor Sección                                                                                                    | Justificación (500 caracteres)                                                                                                    |
|                                                                                                    |                                                                                                    |                                                                                                    |

A partir de aquí tienes 3 opciones de solicitud. Puedes rellenar más de una según tu necesidad: Universidades

**OPCIÓN 1: CURSOS PROPIOS DE LA CARRERA:** Es para los cursos en los que no te has podido matricular desde la plataforma porque requieren de levantamiento de requisitos o porque deseas adelantar cursos de tu plan de estudios.

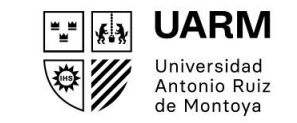

Le das click al botón con ese nombre y te saldrán las celdas para que puede puedas desplegarlas y buscar el curso.

Áhora te saldrán todos los cursos de tu carrera, ya no hay diferencia con los cursos de Humanidades. Todo se realiza en una misma solicitud que será revisada por tu Jefe/a de Carrera.

| + Cursos propios de la carrera                                                           |                                                 |
|------------------------------------------------------------------------------------------|-------------------------------------------------|
| Para cursos propios de la carrera (Adetantos de malla / Levantamiento de Prerrequisitos) |                                                 |
| Nombre completo del curso                                                                | Profesor Sección Justificación (500 caracteres) |
| Seleccione                                                                               |                                                 |

Luego debes seleccionar el curso, el profesor, la sección y escribir la justificación.

Red de

Universida Jesuitas

| MATEMÁTICA PARA ADMINISTRADORES<br>ANÁLISIS CUANTITATIVO PARA LA ADMINISTRACIÓN<br>FUNDAMENTOS DE PUBLICACIONES DIGITALES<br>GESTIÓN DE LA CREATIVIDAD Y DE LA INNOVACIÓN I | $\searrow$ |                                                 |   |
|----------------------------------------------------------------------------------------------------|------------|-------------------------------------------------|---|
| GERENCIA II: COMPETITIVIDAD, INNOVACIÓN Y MODELOS DE NEGOCIO<br>TUTORÍA V<br>TUTORÍA VI<br>ADMINISTRACIÓN DE PROCESOS                                                       |            |                                                 |   |
| GESTION FINANCIERA<br>INTRODUCCIÓN AL COMERCIO EXTERIOR EN EL PERÚ Y EN EL MUNDO<br>INTRODUCCIÓN AL DERECHO EMPRESARIAL<br>TUTORÍA VII<br>TUTORÍA VII                       |            |                                                 |   |
| ADMINISTRACIÓN ESTRATÉGICA<br>INTERNET PARA LOS NEGOCIOS<br>PLAN DE NEGOCIO I<br>DESPONSABILIDAD SOCIAL EMPRESARIAL                                                         |            | Profesor Sección Justificación (500 caracteres) |   |
| Seleccione                                                                                                    |            |                                                 | Î |

**OPCIÓN 2: CURSOS CON EQUIVALENCIA:** Es para los cursos que ya no se dictan en tu plan de estudios y no tienen curso equivalente en el nuevo plan.

1. Le das click al botón con ese nombre y te saldrán las celdas para que puede puedas desplegarlas y buscar el curso.

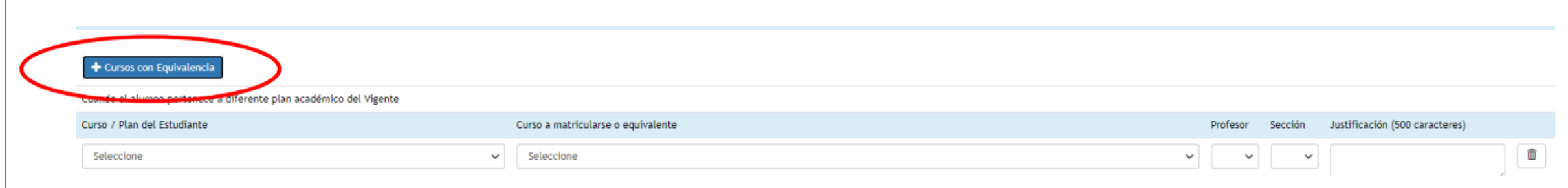

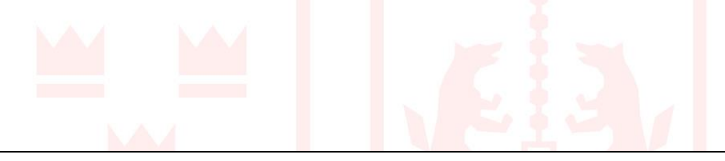

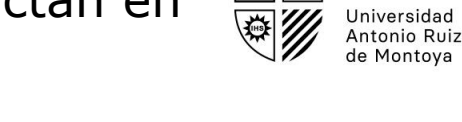

UARM

"" K.X

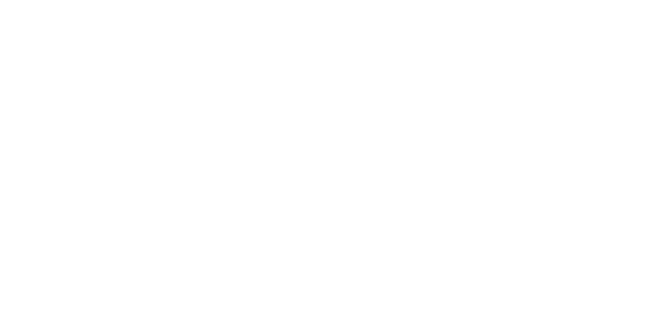

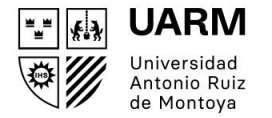

2. Debes elegir el curso de tu plan de estudios, y luego el curso equivalente al mismo. Después eliges a tu profesor, sección y escribes la justificación.

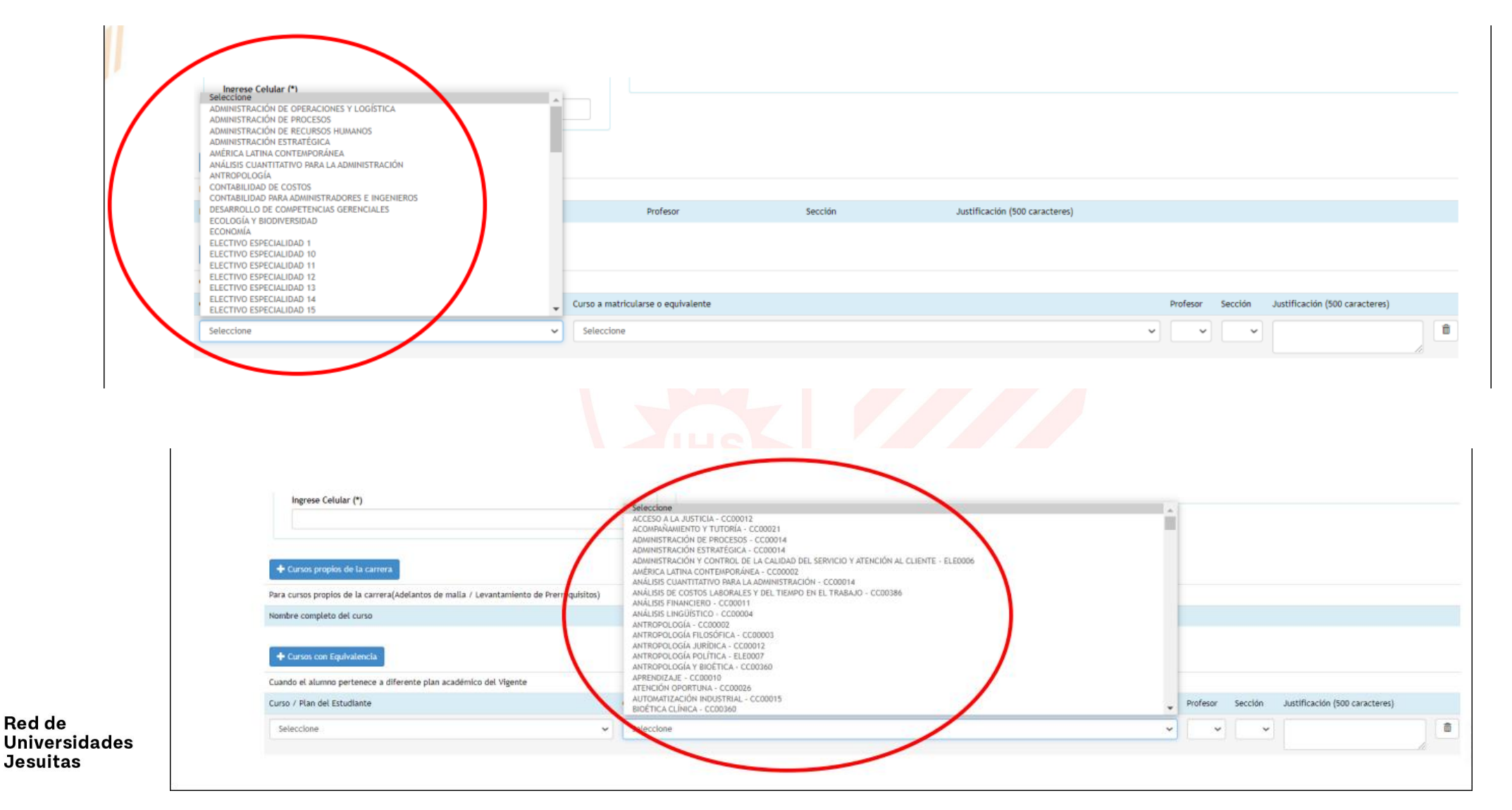

Red de

60 uarm.edu.pe

#### **OPCIÓN 3: CURSOS DE DIFERENTE CARRERA / PROGRAMA:** para cursos electivos que desees llevar de otras carreras.

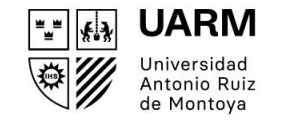

1. Le das click al botón con ese nombre y te saldrán las celdas para que puede puedas desplegarlas y buscar el curso.

| $\subset$ | + Cursos de diferente Carreras / Programas                                           |                   |   |          |         |                                |  |
|-----------|--------------------------------------------------------------------------------------|-------------------|---|----------|---------|--------------------------------|--|
|           | Par, matricularse en cursos electivos de especialidades de otras carreras / Programa |                   |   |          |         |                                |  |
|           | Nombre Curso o Equivalente                                                           |                   |   | Profesor | Sección | Justificación (500 caracteres) |  |
|           | Seleccione                                                                           |                   | , | •        | ~       | •                              |  |
|           |                                                                                      | Generar Solicitud | 6 |          |         |                                |  |

2. Luego debes seleccionar el curso, el profesor, la sección y escribir la justificación.

|                         | Selecciane<br>MUNINISTRACIÓN Y CONTROL DE LA CALIDAD DEL SERVICIO Y ATENCIÓN A CLIENTE - ELEDODO<br>ANTROPOLOGÍA POLITICA - ELEDOD<br>DISEÑO INSTRUCCIONAL Y CURRÍCULO - ELEDOD3<br>FILOSOFÍA ORIENTAL - ELEDOD9<br>GESTIÓN DE RECURSOS HUMANOS - ELEDOD3<br>INTERVENCIÓN EN CRISS FOLEDOD3<br>LÓGICA Y ARGUMENTACIÓN - ELEDOD3<br>LÓGICA Y ARGUMENTACIÓN - ELEDOD3<br>SEGUERDAD INDUSTRIAL - ELEDOD6<br>OBSERVACIÓN DE (INFANTES - ELEDOD3<br>SEGUERDAD INDUSTRIAL - ELEDOD6<br>SEMINARIO DE HEGEL - ELEDOD8<br>SEMINARIO DE TEMAS ABELENTALES - ELEDOD3 | Profesor Sección Justificación (500 caracteres) |
|-------------------------|----------------------------------------------------------------------------------------------------|-------------------------------------------------|
| Red de<br>Universidades | SEXUALIDAD HUMAN - ELEDODY<br>SEXUALIDA HUMAN - ELEDOD3<br>TÓRICOS AVANZADOS EN MACROECONOMÍA - ELEDOD4                                                                                                    | Profesor Sección Justificación (500 caracteres) |
| Jesuitas                |                                                                                                    |                                                 |

uarm.edu.pe Paso 4:

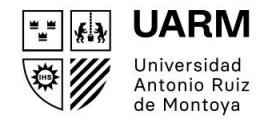

## Cuando hayas terminado de elegir tus cursos y llenar las celdas, le das click al botón GENERAR SOLICITUD.

| and an annual standard annual                    |                                             | Desferre                     | Caralla               | hatificación (500 comotores)   |         |
|--------------------------------------------------|---------------------------------------------|------------------------------|-----------------------|--------------------------------|---------|
| ombre completo del curso                         |                                             | Protesor                     | Sección               | Justification (500 caracteres) |         |
| ADMINISTRACIÓN DE PROCESOS                       |                                             | ✓ ATOCHE DIAZ WILMER JHONNY  | ✓ 1                   | ~                              | â       |
|                                                  |                                             |                              |                       | l. l.                          |         |
|                                                  |                                             |                              |                       |                                |         |
| 🕂 Cursos con Equivalencia                        |                                             |                              |                       |                                |         |
| uando el alumno pertenece a diferente plan aca   | démico del Vigente                          |                              |                       |                                |         |
| urso / Plan del Estudiante                       | Curso a matricularse o equivalente          | Profeso                      | r                     | Sección Justificación (500     |         |
|                                                  |                                             |                              |                       | caracteres)                    |         |
| ECONOMÍA                                         | ✓ ACCESO A LA JUSTICIA - CC00012            | ~ ROD                        | RIGUEZ BRIGNARDELLO V | 1 ~                            | <b></b> |
|                                                  |                                             |                              |                       |                                |         |
|                                                  |                                             |                              |                       |                                |         |
| + Cursos de diferente Carreras / Programas       |                                             |                              |                       |                                |         |
| ra matricularse en cursos electivos de especiali | idades de otras carreras / Programa         |                              |                       |                                |         |
| ombre Curso o Equivalente                        |                                             | Profesor                     | Sección               | Justificación (500 caracteres) |         |
|                                                  | EL SERVICIO Y ATENCIÓN AL CLIENTE - ELE0006 | RONCAL ZOLEZZI MARIO PHILLIP | × 1                   |                                | ŵ       |
| ADMINISTRACIÓN Y CONTROL DE LA CALIDAD DE        |                                             |                              |                       |                                |         |

Paso 5:

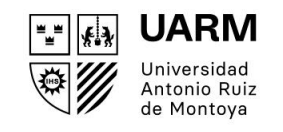

En la pantalla aparecerá un aviso que indicará que su solicitud fue generada con éxito. Luego le das click a botón OK.

| ANTONIO<br>DE MONTOX<br>NOR DE MONTOX<br>POR SUNEDU |           |                                                               |                            |                             |
|-----------------------------------------------------|-----------|---------------------------------------------------------------|----------------------------|-----------------------------|
|                                                     | ſ         | Aviso::Generación de Solicitud!!                              | ×                          | Nro. Ticket: 20210303-6-103 |
|                                                     | Trámite F | Solicitud Generada con éxito!<br>Nro Solicitud Generado: 1065 |                            | Solicitud                   |
|                                                     |           |                                                               | ок                         |                             |
|                                                     |           | Guarde el número de la solicita                               | ud para hacer seguimiento. |                             |

Por último en la pantalla aparecerá tu solicitud generada. Guarda el número para que le puedas hacer el seguimiento. Si deseas puedes imprimir el ticket.

Para terminar le das click al botón FINALIZAR.

|                                     | ANTONIO<br>RUNIVERSIDAD<br>LICENCIADA<br>VOR SUNEDU |                                                                                                    |
|-------------------------------------|-----------------------------------------------------|----------------------------------------------------------------------------------------------------|
|                                     |                                                     | Solicitud de Autorizaciones Virtual Nro. Ticket: 20210303-6-103                                                |
|                                     |                                                     | Trámite Finalizado                                                                                             |
| Red de<br>Universidades<br>Jesuitas |                                                     | Solicitud generado:<br>1065<br>Guarde el número de la solicitud para hacer sequiamento.<br>03/03/2021 02:00:37 |
|                                     |                                                     | FINALIZAR                                                                                                    |

Para consultas puedes escribir a correo: secretaria.academica@uarm.pe